# Fine Touch Disposables Instructions for ordering online

To order from Fine Touch's website, please follow Steps 1 to 7 below. You need your email address and password to log on and use the website.

If you have difficulty ordering online, please phone Michelle on 0800 82 82 82 or email Michelle at: <u>michelle@finetouch.co.nz</u>

| Step 1. Log into your account             | Page 2  |
|-------------------------------------------|---------|
| Step 2. Selecting products for your order | Page 4  |
| Step 3. Check your order is correct       | Page 6  |
| Step 4. Proceed through the checkout      | Page 7  |
| Step 5. Checking the status of your order | Page 12 |
| Step 6. Orders exceeding \$1000           | Page 14 |
| Step 7. Making changes to your order      | Page 20 |

# Step 1: Log into your account

Go to: http://www.ryman.finetouch.co.nz You will be taken to the login page

| Login Page                                                   |                                    |                                                    |                                                                          |       |
|--------------------------------------------------------------|------------------------------------|----------------------------------------------------|--------------------------------------------------------------------------|-------|
| Call Support Free: 0800 82 82 82 (or) mich                   | elle@finetouch.co.nz               |                                                    |                                                                          |       |
| FINE TOUCH                                                   |                                    |                                                    |                                                                          |       |
|                                                              |                                    |                                                    |                                                                          |       |
| Ryman Healthcare Log                                         | jin                                |                                                    |                                                                          |       |
| Email Address *                                              | Enter em                           | ail                                                |                                                                          |       |
| Password *                                                   |                                    |                                                    | 0                                                                        |       |
| Required Fields                                              | Enter pas                          | sword 2                                            | 3 Click                                                                  | Login |
|                                                              |                                    |                                                    |                                                                          |       |
| PO Box 11 312<br>Sockburn, Christchurch,<br>New Zealand 8443 | Company Info<br>Home<br>Contact Us | My Account<br>How to Order<br>Shipping Information | Store Info<br>(03) 348 8516<br>(03) 348 8517<br>michelle@finetouch.co.nz |       |
|                                                              |                                    |                                                    |                                                                          |       |
| © Copyright 2015. Fine Touch Disposables. All rights re      |                                    |                                                    |                                                                          |       |
|                                                              |                                    |                                                    |                                                                          |       |

- 1. Enter your email address
- 2. Enter your password
- 3. Click: Login

You will be taken to an Order Form

| der Fo      | orm                          |                                                                        |                       |                                        |
|-------------|------------------------------|------------------------------------------------------------------------|-----------------------|----------------------------------------|
| Call S      | Support Free: 0800 82 82 8   | 2. (or) michelle@finetouch.co.nz                                       | MY ACCOUNT            | DRDER LOCOUT                           |
| FIN         |                              |                                                                        | REMAINING             | MY ORDER<br>\$0.00<br>G CREDIT: \$1000 |
| HOME        | RYMAN ORDER F                | ORM HOW TO ORDER                                                       |                       | CONTACT US                             |
| Home > R    | yman Order Form              |                                                                        |                       |                                        |
| Rym         | an Order For                 | m                                                                      |                       |                                        |
| Please no   | ote that you have an orde    | er limit of \$1000.                                                    | Firs Touch on 0000 of |                                        |
| If your ore | der is over \$1000 it will n | ieed to be approved by your Regional Manager. Or contact Michelie at i | Fine Touch on 0800 82 | 82 82.                                 |
| Orde        | er List                      |                                                                        | ORDEI                 | R TOTAL : \$0                          |
| Sort By     | Position                     | • Show                                                                 | 50                    | • Per Page                             |
|             |                              |                                                                        | ,                     |                                        |
|             |                              |                                                                        |                       | PLACE ORDER                            |
|             | SKU                          | Product                                                                | Price                 | Quantity                               |
|             | C-APRONW                     | Apron - White - LDPE (Carton Of 500)                                   | \$60.00               | 0                                      |
| 9           | C-GVPFS                      | Glove - Vinyl Clear - Powder Free - Small (Carton Of 1000)             | \$36.00               | 0                                      |
|             | C-GVPFM                      | Glove - Vinyl Clear - Powder Free - Medium (Carton Of 1000)            | \$36.00               | 0                                      |
|             |                              |                                                                        |                       |                                        |

Please note that you have an order limit of \$1000. If your order exceeds \$1000, it will have to be approved by your Regional Manager.

# Step 2: Selecting products for your order

| Drder                                         |                                                                                              |                                     |                                                               |              |                        |           |                                   |
|-----------------------------------------------|----------------------------------------------------------------------------------------------|-------------------------------------|---------------------------------------------------------------|--------------|------------------------|-----------|-----------------------------------|
| Call S                                        | upport Free: 0800 82 82                                                                      | 182 (or) mich                       | helle@finetouch.co.nz                                         |              | MY ACCOUNT             | ORDER     | LOCOUT                            |
| FIN                                           |                                                                                              | CH                                  |                                                               |              | REMAIN                 |           | 4Y ORDER<br>\$0.00<br>DIT: \$1000 |
| HOME                                          | RYMAN ORDER                                                                                  | RFORM                               | HOW TO ORDER                                                  |              |                        | CON       | TACT US                           |
| Home > Ry<br>Ryma<br>Please no<br>If your ord | yman Order Form<br><b>an Order Fo</b><br>te that you have an or<br>der is over \$1000 it wil | orm<br>der limit of<br>I need to be | \$1000.<br>approved by your Regional Manager. Or contact Micl | helle at Fir | ne Touch on 0800       | 82 82 82. |                                   |
| Orde                                          | r List                                                                                       |                                     |                                                               | 2            | ORDER TO               | OTAL :    | \$132.00                          |
| Sort By                                       | Position                                                                                     | •                                   |                                                               | Show         | 50<br>Click            | • Per     | Page                              |
|                                               | SKU                                                                                          | Pro                                 | duct                                                          | 3            |                        | PLAC      | e order<br>Juantity               |
| Ŷ                                             | C-APRONW                                                                                     | Apr                                 | on - White - LDPE (Carton Of 500)                             | 1            | \$60.00<br>Enter quar  | ties      | 1                                 |
| 9                                             | C-GVPFS                                                                                      | Glo                                 | ve - Vinyl Clear - Powder Free - Small (Carton Of 1000)       |              | \$36.00<br>Enter quant | tis       | 1                                 |
| D                                             | C-GVPFM                                                                                      | Glo                                 | ve - Vinyl Clear - Powder Free - Medium (Carton Of 1000)      |              | \$36.00                | ues       | 4                                 |
| 0                                             | C-GVPFL                                                                                      | Glo                                 | ve - Vinyl Clear - Powder Free - Large (Carton Of 1000)       |              | \$36.00                | )         | 0                                 |

- 1. Enter the quantities of the products you want in the Quantity box.
- 2. Note: **ORDER TOTAL** indicates the dollar value of your order as you add products (excluding GST)
- 3. Click: Place Order

You will be taken to the shopping cart

| Call Support              | t Free: 0800 82 82 82 (or) michelle@finetouch.co.nz                                                              |               | MY AC                 |                   | LOCOUT                                   |   |
|---------------------------|----------------------------------------------------------------------------------------------------|---------------|-----------------------|-------------------|------------------------------------------|---|
| FINE                      | TOUCH                                                                                                    |               |                       |                   | MY ORDER 1<br>\$132.00<br>REDIT: \$868 2 | ) |
| HOME                      | RYMAN ORDER FORM HOW TO ORDER                                                                                    |               |                       | CON               | NTACT US                                 |   |
| Products: A<br>Powder Fre | spron - White - LDPE (Carton of 500), Glove - Vinyl Clear - F<br>re - Medium (Carton of 1000) are added to cart. | Powder Free - | Small (Carton of 1000 | ) , Glove - Vinyl | Clear -                                  |   |
| Your Ord                  | der                                                                                                    |               |                       |                   | Place Order                              |   |
| PRODUCT                   |                                                                                                    | PRICE         | QTY                   | SUBTOTAL          |                                          |   |
| Ŕ                         | Apron - White - LDPE (Carton Of 500)<br>sku: C-APRONW                                                            | \$60.00       | 1<br>Edit             | \$60.00           |                                          |   |
|                           | Glove - Vinyl Clear - Powder Free - Small (Carton Of 1000)<br>sku: C-GVPFS                                       | \$36.00       | 1<br>Edit             | \$36.00           |                                          |   |
| D                         | Glove - Vinyl Clear - Powder Free - Medium (Carton Of<br>1000)<br>sku: C-GVPFM                                   | \$36.00       | 1<br>Edit             | \$36.00           |                                          |   |
| CLEAR ORDER               |                                                                                                    |               | UPDATE ORDER          | -OR- CONTINUE     | TO ORDER                                 |   |
|                           |                                                                                                    |               | S                     | GUBTOTAL          | \$132.00<br>\$19.80                      |   |
|                           |                                                                                                    |               | GRAND TO              | OTAL \$15         | 1.80                                     |   |

### Order in shopping cart

### Note

Next to the shopping cart symbol

- 1. Dollar value of your order (excluding GST)
- 2. Remaining credit on your order

Step 3: Check your order is correct

If you want to make changes to your order, go to Step 7, Page 20.

If your order is correct -

Order in shopping cart

| Call Suppor               | t Free: 0800 82 82 82 (or) michelle@finetouch.co.nz                                                            |                 | M                   | Y ACCOUNT ORDER      | LOCOUT                              |  |
|---------------------------|----------------------------------------------------------------------------------------------------|-----------------|---------------------|----------------------|-------------------------------------|--|
| FINE                      | TOUCH                                                                                                    |                 |                     |                      | MY ORDER<br>\$132.00<br>EDIT: \$868 |  |
| HOME                      | RYMAN ORDER FORM HOW TO ORDER                                                                                  |                 |                     | CON                  | ITACT US                            |  |
| Products: A<br>Powder Fre | Apron - White - LDPE (Carton of 500), Glove - Vinyl Clear -<br>Pe - Medium (Carton of 1000) are added to cart. | Powder Free - ! | Small (Carton of 10 | 000) , Clove - Vinyl | Clear -                             |  |
| Your Ore                  | der                                                                                                    |                 | 1                   | Click                | Place Order                         |  |
| PRODUCT                   |                                                                                                    | PRICE           | QTY                 | SUBTOTAL             |                                     |  |
| Å                         | Apron - White - LDPE (Carton Of 500)<br>sκυ: C-APRONW                                                          | \$60.00         | 1<br>Edit           | \$60.00              | •                                   |  |
| Þ                         | Glove - Vinyl Clear - Powder Free - Small (Carton Of 1000)<br>sκυ: C-GVPFS                                     | \$36.00         | 1<br>Edit           | \$36.00              | 0                                   |  |
|                           | Glove - Vinyl Clear - Powder Free - Medium (Carton Of<br>1000)<br>sku: C-GVPFM                                 | \$36.00         | 1<br>Edit           | \$36.00              |                                     |  |
| CLEAR ORDER               |                                                                                                    |                 | UPDATE OR           | DER -OR- CONTINUE    | TO ORDER                            |  |
|                           |                                                                                                    |                 |                     | SUBTOTAL             | \$132.00<br>\$19.80                 |  |
|                           |                                                                                                    |                 | GRAND               | TOTAL \$15           | 1.80                                |  |

### 1. Click: Place Order

You will be taken to the checkout

# Step 4 Proceed through the checkout

| MY ACCOUNT ORDER LOCOUT                         |
|-------------------------------------------------|
| MY ORDER<br>\$132.00<br>REMAINING CREDIT: \$868 |
| CONTACT US                                      |
|                                                 |
|                                                 |
| " Requirea Fielas                               |
|                                                 |
|                                                 |
|                                                 |
|                                                 |
|                                                 |

### Checkout page – Billing Information

### 1. Click: Continue

# Checkout page – Shipping Information

| Call Support Free: 0800 82 82 82 (or) michelle@finetouch.co.nz                                        | MY ACCOUNT ORDER LOCOUT                         |
|----------------------------------------------------------------------------------------------------|-------------------------------------------------|
| FINE TOUCH                                                                                            | MY ORDER<br>\$132.00<br>REMAINING CREDIT: \$868 |
| HOME RYMAN ORDER FORM HOW TO ORDER                                                                    | CONTACT US                                      |
| Checkout                                                                                              |                                                 |
| 1 Billing Information                                                                                 | Edit                                            |
| 2 Shipping Information                                                                                |                                                 |
| Select a shipping address from your address book.<br>Rose Fitzgerald, 204 King Street, Rangiora, Cant |                                                 |
| Continue Click 1                                                                                      | - Back                                          |
| 3 Shipping Method                                                                                     |                                                 |
| 4 Payment Information                                                                                 |                                                 |
| 5 Order Review                                                                                        |                                                 |

### 1. Click: Continue

### Checkout page - Shipping Method

| Call Support Free: 0800 82 82 82 (or) michelle@finetouch.co.nz                                                            | MY ACCOUNT ORDER LOCOUT                         |
|----------------------------------------------------------------------------------------------------|-------------------------------------------------|
|                                                                                                    | MY ORDER<br>\$132.00<br>REMAINING CREDIT: \$868 |
| HOME RYMAN ORDER FORM HOW TO ORDER                                                                                        | CONTACT US                                      |
| Checkout                                                                                                    |                                                 |
| 1 Billing Information                                                                                                    | Edit                                            |
| 2 Shipping Information                                                                                                    | Edit                                            |
| 3 Shipping Method                                                                                                    |                                                 |
| If the order is urgent can you please email us regarding delivery options or phone 0800 82 82 82 and ask<br>Free Shipping | k for Michelle.                                 |
| Free \$0.00                                                                                                    |                                                 |
| Customer Comments                                                                                                    |                                                 |
| Attention: Kitchen Delivery instructions 2                                                                                |                                                 |
| Continue Click 3                                                                                                    | « Back                                          |
| 4 Payment Information                                                                                                    |                                                 |
| 5 Order Review                                                                                                    |                                                 |

- 1. For urgent orders, please email or phone Michelle on 0800 82 82 82
- 2. Please enter delivery instructions in the "Customer Comments" box
- 3. Click: Continue

### Checkout page - Payment Information

| Call Support Free: 0800 82 82 82 (or) michelle@finetouch.co.nz | MY ACCOUNT | ORDER | LOCOUT                            |  |
|----------------------------------------------------------------|------------|-------|-----------------------------------|--|
| FINETOUCH                                                      | REMAIN     |       | 1Y ORDER<br>156.00<br>EDIT: \$844 |  |
| HOME RYMAN ORDER FORM HOW TO ORDER                             |            | CONT  | ACT US                            |  |
| Checkout                                                       |            |       |                                   |  |
| 1 Billing Information                                          |            |       | Edit                              |  |
| 2 Shipping Information                                         |            |       | Edit                              |  |
| 3 Shipping Method                                              |            |       | Edit                              |  |
| 4 Payment Information                                          |            |       |                                   |  |
| Pay on Account: Maximum Order Limit of \$1000.                 |            |       |                                   |  |
| Continue Click 1                                               |            |       | « Back                            |  |
| 5 Order Review                                                 |            |       |                                   |  |

### 1. Click: Continue

| Checkout page – Orde | r Review |
|----------------------|----------|
|----------------------|----------|

| Call Support Free: 0800 82 82 82 (or) michelle@finetouch.co.nz | му Асс                           |            | ORDER      | LOCOUT                       |
|----------------------------------------------------------------|----------------------------------|------------|------------|------------------------------|
|                                                                | R                                | EMAIN      | MY<br>\$13 | ORDER<br>52.00<br>117: \$868 |
| HOME RYMAN ORDER FORM HOW TO ORDER                             |                                  |            | CONTA      | CT US                        |
| heckout                                                        |                                  |            |            |                              |
| Billing Information                                            |                                  |            |            | Edit                         |
| Shipping Information                                           |                                  |            |            | Edit                         |
| Shipping Method                                                |                                  |            |            | Edit                         |
| Payment Information                                            |                                  |            |            | Edit                         |
| Order Review                                                   |                                  |            |            |                              |
| PRODUCT                                                        | PRICE                            | QTY        | SUBTO      | TAL                          |
| Apron - White - LDPE (Carton of 500)                           | \$60.00                          | 1          | \$60       | .00                          |
| Glove - Vinyl Clear - Powder Free - Small (Carton of 1000)     | \$36.00                          | 1          | \$36       | .00                          |
| Glove - Vinyl Clear - Powder Free - Medium (Carton of 1000)    | \$36.00                          | 1          | \$36       | .00                          |
|                                                                |                                  | Subtotal   | \$132      | .00                          |
|                                                                | Shipping & Handling (Free Shippi | ng - Free) | \$0        | .00                          |
| 2                                                              |                                  | 🔻 GST      | \$19       | .80                          |
|                                                                | Gr                               | and Total  | \$151      | .80                          |
| CHO                                                            |                                  |            |            |                              |

Click: Edit Order - if you want to change your order. Go to Step 7 Page 20
 Click: Place Order - if you want to send your order to Fine Touch
 Disposables. (You will receive an Order Notification email in your inbox - see example on Page 11).

Note: If your order has exceeded \$1000, it will be sent by email to your Regional Manager for approval before it is dispatched by Fine Touch Disposables.

For more information on orders exceeding \$1000, go to Step 6, Page 14.

# You will be taken to the Order Confirmation page

# Order Confirmation Page

| Call Support Free: 0800 82 82 82 (or) michelle@finetouch.co.nz                                                                     | MY ACCOUNT | ORDER | LOCOUT                          |  |  |  |
|----------------------------------------------------------------------------------------------------|------------|-------|---------------------------------|--|--|--|
| FINETOUCH                                                                                                    | REMAIN     |       | 1Y ORDER<br>0.00<br>DIT: \$1000 |  |  |  |
| HOME RYMAN ORDER FORM HOW TO ORDER                                                                                                 |            | CONT  | ACTUS                           |  |  |  |
| Your Order Has Been Received And Is Being Processed Thank You For Your Order! Your order # is: 100000877.                          |            |       |                                 |  |  |  |
| You will receive an order confirmation email with details of your order.<br>Click here to print a copy of your order confirmation. |            |       |                                 |  |  |  |
| Place Another Order                                                                                                    |            |       |                                 |  |  |  |

Order Notification Email

Michelle Donnelly [michelle@finetouch.co.nz] rose

Sent: Mon 8/02/2016 10:

- Rose Fitzgerald: New Order # 100000853:

| ~    |             |
|------|-------------|
| FINE | TOUCH       |
|      | 100011      |
|      | DISPOSABLES |
| FINE | DISPOSABLES |

#### THANK YOU FOR YOUR ORDER FROM FINE TOUCH DISPOSABLES.

Your order summary is below. We will send you an email when your order is dispatched.

#### **Order Questions?**

Call Us: 0800 82 82 82 Email: michelle@finetouch.co.nz

Your order #100000853

Placed on 8 February 2016 10:09:10 am NZDT

| Customer Order C                                                                                                    | omment: Attention: Ki                                                                                                    | tchen        |                                           |
|----------------------------------------------------------------------------------------------------|----------------------------------------------------------------------------------------------------|--------------|-------------------------------------------|
| ITEMS IN YOUR ORDER                                                                                                    |                                                                                                    | QTY          | PRICE                                     |
| APRON - WHITE - LDPE<br>SKU: C-APRONW                                                                                                    | (CARTON OF 500)                                                                                                    | 1            | \$60.00                                   |
| GLOVE - VINYL CLEAR -<br>(CARTON OF 1000)<br>SKU: C-GVPFS                                                                                                 | POWDER FREE - SMALL                                                                                                    | 1            | \$36.00                                   |
| GLOVE - VINYL CLEAR -<br>(CARTON OF 1000)<br>SKU: C-GVPFM                                                                                                 | POWDER FREE - MEDIUM                                                                                                    | 1            | \$36.00                                   |
| SI                                                                                                    | Subtotal<br>hipping & Handling<br>GST<br>Grand Total                                                                                                    | s            | \$132.00<br>\$0.00<br>\$19.80<br>\$151.80 |
| BILL TO:<br>Rose Fitzgerald<br>204 King Street<br>Rangiora, Canterbury, 7400<br>New Zealand<br>T: 03 313 4197<br>SHIPPING METHOD:<br>Free Shipping - Free | SHIP TO:<br>Rose Fitzgerald<br>204 King Street<br>Rangiora, Canterbury, 7400<br>New Zealand<br>T: 02 313 4197<br>PAYMENT METHOD:<br>Pay on Account: Maximum Order<br>Purchase Order Number: Ryman | Limit of \$: | 1000.                                     |

Thank you, Fine Touch Disposables!

# Step 5 Checking the status of your order

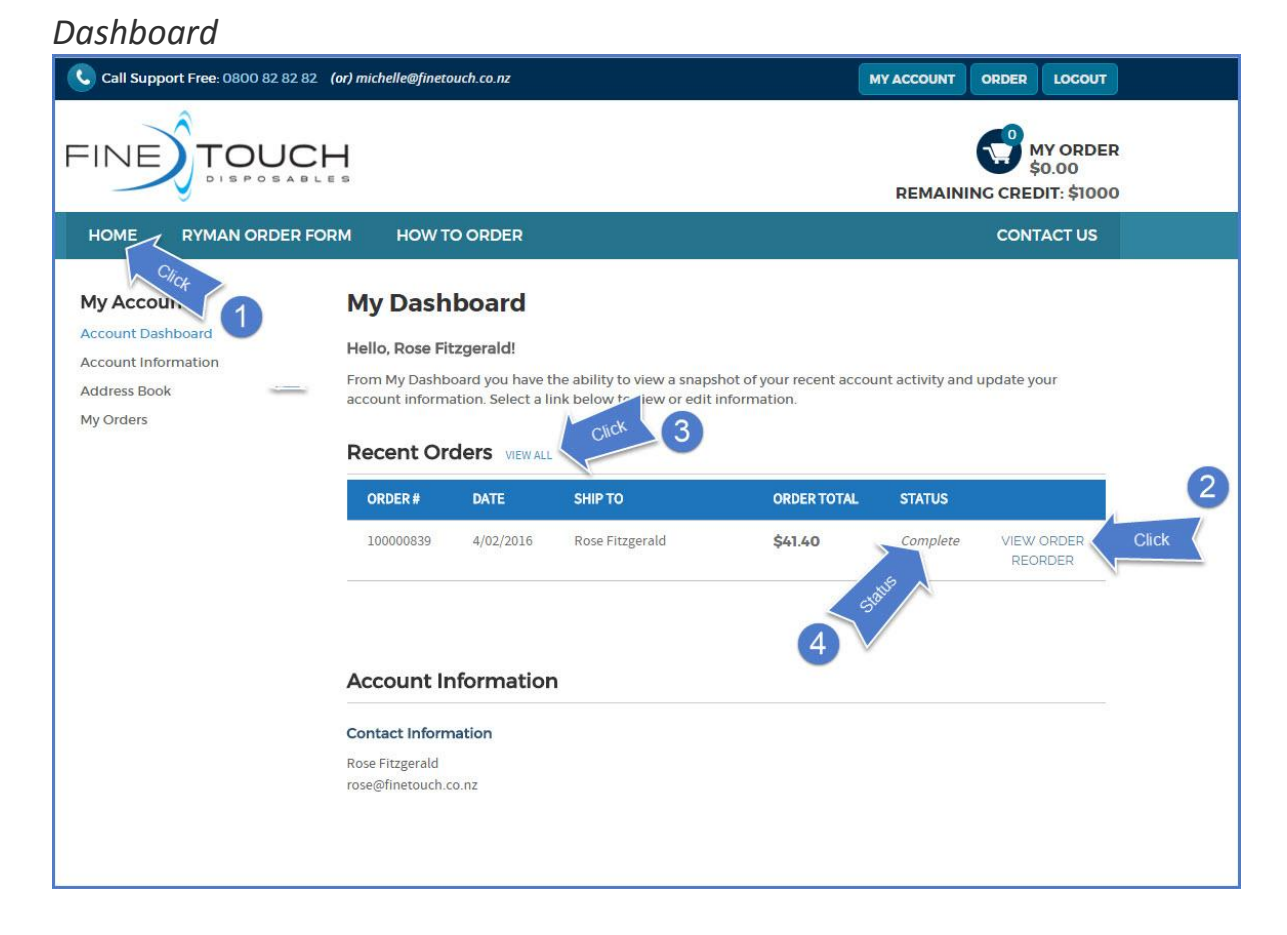

1. Click: Home (from any page on the website) You will be taken to the Dashboard

- 2. Click: View Order (to view an order)
- 3. Click: View All (to list all orders you have placed)
- 4. Check the status column to see where your order is in Fine Touch's system
- Status Pending: Order has been received by Fine Touch.
- Status Processing: Order is being processed by Fine Touch

Status – Complete: Order has been dispatched.

You will receive a notification email in your inbox confirming this (see example on Page 13).

# Notification email – Order dispatched

| From:      | Michelle Donnelly [michelle@finetouch.co.nz]                                                                                          | Sent: | Mon 8/02/2016 10:51 |
|------------|----------------------------------------------------------------------------------------------------|-------|---------------------|
| To:<br>Cc: | Kose Hitzgerald                                                                                                    |       |                     |
| Subject:   | Fine Touch Disposables: Your order # 100000853 update                                                                                 |       |                     |
|            | FINETOUCH                                                                                                    |       |                     |
|            | Hi Rose Fitzgerald                                                                                                    |       |                     |
|            | Your order # 100000853 has been dispatched                                                                                            |       |                     |
|            | If you have any questions, please email<br>michelle@finetouch.co.nz or phone us on 0800 82 82<br>82 Monday - Friday 8.30am to 4.00pm. |       |                     |
|            | Thank you, Fine Touch Disposables!                                                                                                    |       |                     |

Step 6 Orders exceeding \$1000

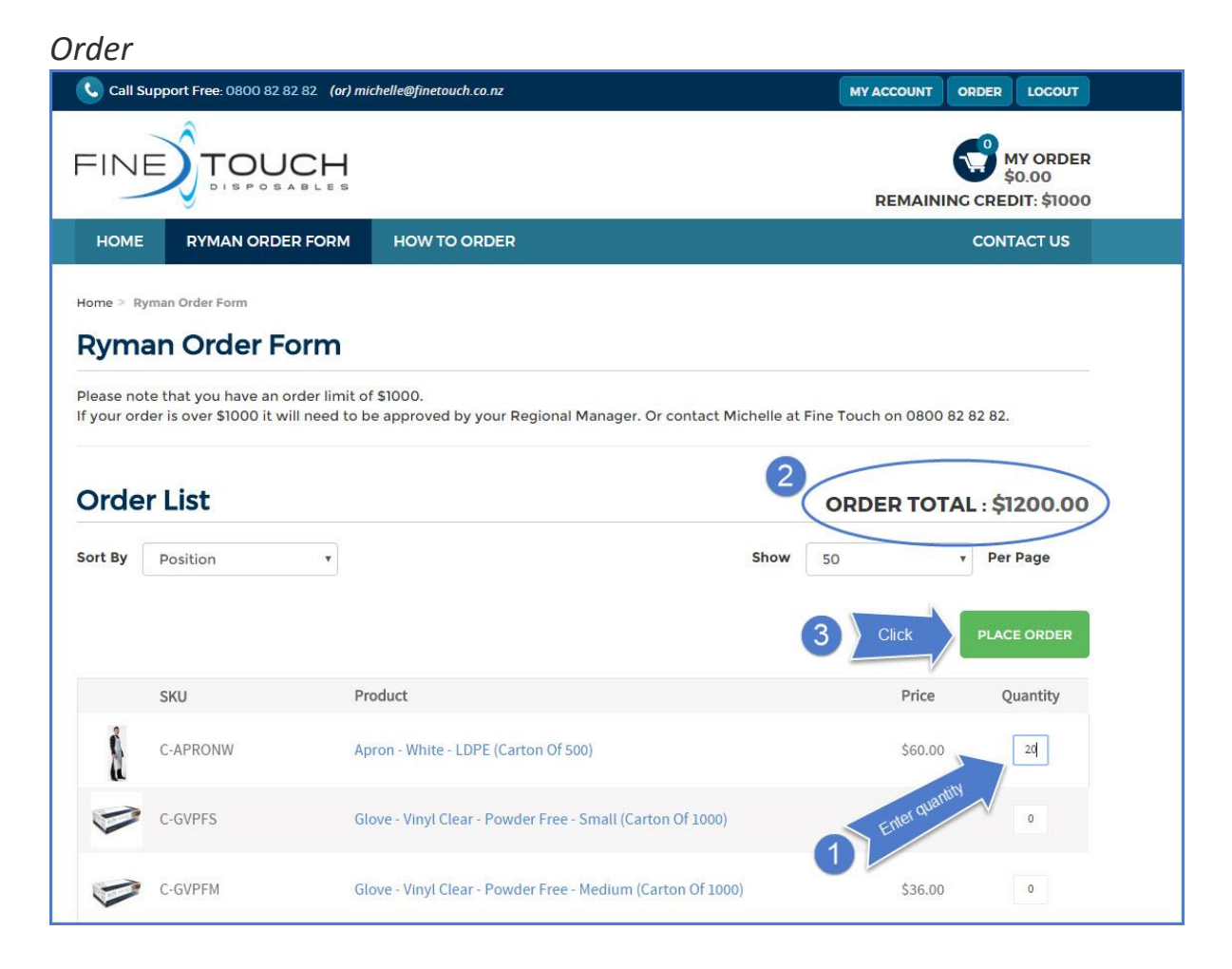

1. Enter quantities of the products you want in the Quantity box

2. Note: **ORDER TOTAL** has exceeded \$1000. You can either change the quantities of products

or

3. Click: Place order – to send the order to the shopping cart

## Order in shopping cart

| Call Support F      | Free: 0800 82 82 82 (or) michelle@finetouch.co.nz     |                            |                        |                      |                                       | Ļ |
|---------------------|-------------------------------------------------------|----------------------------|------------------------|----------------------|---------------------------------------|---|
| FINE                | TOUCH                                                 |                            |                        | REMAINING            | MY ORDER<br>\$1,200.00<br>CREDIT: \$0 | 1 |
| HOME R              | YMAN ORDER FORM HOW TO ORDER                          |                            |                        | со                   | NTACT US                              |   |
| Product: Apro       | on - White - LDPE (Carton of 500) is added            | to your Order.             |                        |                      |                                       |   |
| Your Ord            | er                                                    |                            |                        | 4 Click              | Place Order                           |   |
| Please note that y  | you have an order limit of \$1000.                    |                            |                        |                      |                                       |   |
| If your order is ov | er \$1000 it will need to be approved by your R       | tegional Manager. Or conta | ict Michelle at Fine T | ouch on 0800 82 82 8 | 12.                                   |   |
| PRODUCT             |                                                       | PRICE                      | QTY                    | SUBTOTAL             |                                       |   |
| Ŕ                   | Apron - White - LDPE (Carton Of 500)<br>sku: C-APRONW | \$60.00                    | 3 2C<br>Edit           | \$1,200.00           | 0                                     |   |
| CLEAR ORDER         |                                                       |                            | UPDATE                 | ORDER -OR- CONTINUE  | TOORDER                               |   |
|                     |                                                       |                            |                        | SUBTOTAL             | \$1,200.00<br>\$180.00                |   |
|                     |                                                       |                            | GRAND                  | TOTAL \$1,38         | 30.00                                 |   |
|                     |                                                       |                            |                        | Plac                 | e Order                               |   |

- 1. Dollar value of the order has exceeded \$1000
- 2. Remaining credit on your order is \$0
- 3. To make changes to the quantity go to Step 7, Page 20

or

4. Click: Place order - to continue to the Checkout

### Checkout Page – Payment Information

| Call Support Free: 0800 82 82 82 (or) michelle@finetouch.co.nz                                                                                                    | MY ACCOUNT ORDER LOCOUT                         |
|----------------------------------------------------------------------------------------------------|-------------------------------------------------|
| FINE TOUCH                                                                                                    | MY ORDER<br>\$1,200.00<br>REMAINING CREDIT: \$0 |
| HOME RYMAN ORDER FORM HOW TO ORDER                                                                                                    | CONTACT US                                      |
| Checkout<br>Please note that you have an order limit of \$1000.<br>If your order is over \$1000 it will need to be approved by your Regional Manager. Or contact Michelle at | Fine Touch on 0800 82 82 82.                    |
| 1 Billing Information                                                                                                    | Edit                                            |
| 3 Shipping Method                                                                                                    | Edit                                            |
| 4 Payment Information                                                                                                    |                                                 |
| Pay on Account: Maximum Order Limit of \$1000.                                                                                                    |                                                 |
| Because your order is over \$1000, it will be sent by email to your Regional Manager for approval. Plea<br>approval process.                                                 | se click "Continue" to start this               |
| Continue Click 2                                                                                                    | « Back                                          |
| 5 Order Review                                                                                                    |                                                 |

1. As you proceed through the checkout, you will be notified that your order exceeds \$1000 and will be sent by email to your Regional Manager for approval when you place the order

2. Click: Continue to review your order

### Checkout Page – Order review

|                                                                                                    |                                          | -00                                     |
|----------------------------------------------------------------------------------------------------|------------------------------------------|-----------------------------------------|
|                                                                                                    | REI                                      | MY ORDI<br>\$1,200.0<br>MAINING CREDIT: |
| HOME RYMAN ORDER FORM HOW TO ORDER                                                                                                    |                                          | CONTACT US                              |
| Checkout                                                                                                    |                                          |                                         |
| Please note that you have an order limit of \$1000.<br>If your order is over \$1000 it will need to be approved by your Regional Manager. O | r contact Michelle at Fine Touch on 08(  | 00 82 82 82.                            |
| 1 Billing Information                                                                                                    |                                          | Edi                                     |
| 2 Shipping Information                                                                                                    |                                          | Edi                                     |
| 3 Shipping Method                                                                                                    |                                          | Edi                                     |
| 4 Payment Information                                                                                                    |                                          | Edi                                     |
| 5 Order Review                                                                                                    |                                          |                                         |
| PRODUCT                                                                                                    | PRICE Q                                  | Y SUBTOTAL                              |
| Apron - White - LDPE (Carton of 500)                                                                                                    | <b>\$60.00</b> 2                         | \$1,200.00                              |
|                                                                                                    | Subtot                                   | al <b>\$1,200.00</b>                    |
|                                                                                                    | Shipping & Handling (Free Shipping - Fre | e) <b>\$0.00</b>                        |
|                                                                                                    | ▼ G:                                     | st \$180.00                             |
|                                                                                                    | Grand Tot                                | al <b>\$1,380.00</b>                    |
| Place Order                                                                                                    | Forgot an                                | Item? Edit Order                        |

1. Click: Edit Order – if you want to make changes to your order. Go to Step 7, Page 20

2. Click: Place Order - to begin the approval process

You will receive an Order Notification email in your inbox – see example on Page 19. Please note that your order will not be dispatched until it has been approved.

You will receive an email notification when your order has been dispatched

# You will be taken to the Order Confirmation page

# Order Confirmation Page

| Call Support Free: 0800 82 82 82 (or) michelle@finetouch.co.nz                                                                                                    | MY ACCOUNT | ORDER | LOCOUT                          |   |
|----------------------------------------------------------------------------------------------------|------------|-------|---------------------------------|---|
| FINETOUCH                                                                                                    | REMAIN     |       | 1Y ORDER<br>0.00<br>DIT: \$1000 | , |
| HOME RYMAN ORDER FORM HOW TO ORDER                                                                                                    |            | CONT  | ACTUS                           |   |
| Your Order Has Been Received And Is Waiting Approval Thank You For Your Order! Your order # is: 100000869. You will receive an order confirmation email with details of your order. Click here to print a copy of your order confirmation. Place Another Order |            |       |                                 |   |

# Order Notification Email

Ŀ

| er Questio<br>Us: 0800 8:<br>il: <u>michelle</u> | ons?<br>2 82 82<br>@finetouch.co.nz            |
|--------------------------------------------------|------------------------------------------------|
|                                                  |                                                |
| i.                                               |                                                |
| NZDT                                             |                                                |
| QTY                                              | PRICE                                          |
| 20                                               | \$1,200.00                                     |
|                                                  | \$1,200.00<br>\$0.00<br>\$180.00<br>\$1,380.00 |
| imit of \$10                                     | 000.                                           |
|                                                  | imit of \$1                                    |

# Step 7 Making changes to your order

# To delete a product from your order

| Order                                        |                                                                                                    |         |              |                  |                                     |       |  |
|----------------------------------------------|----------------------------------------------------------------------------------------------------|---------|--------------|------------------|-------------------------------------|-------|--|
| Call Support Fre                             | e: 0800 82 82 82 (or) michelle@finetouch.co.nz                                                                                                    |         | MY ACC       |                  | LOCOUT                              |       |  |
| FINE                                         |                                                                                                    |         | R            |                  | MY ORDER<br>\$132.00<br>EDIT: \$868 |       |  |
| HOME RYN                                     | MAN ORDER FORM HOW TO ORDER                                                                                                    |         |              | CON              | TACT US                             |       |  |
| Products: Apro<br>Powder Free -<br>Your Orde | Products: Apron - White - LDPE (Carton of 500), Glove - Vinyl Clear - Powder Free - Small (Carton of 1000) , Glove - Vinyl Clear -<br>Powder Free - Medium (Carton of 1000) are added to cart. |         |              |                  |                                     |       |  |
| PRODUCT                                      |                                                                                                    | PRICE   | QTY          | SUBTOTAL         |                                     |       |  |
| Å                                            | Apron - White - LDPE (Carton Of 500)<br>sku: C-APRONW                                                                                                    | \$60.00 | 1<br>Edit    | \$60.00          | 0                                   |       |  |
| 9                                            | Glove - Vinyl Clear - Powder Free - Small (Carton Of 1000)<br>sku: C-CVPFS                                                                                                    | \$36.00 | 1<br>Edit    | \$36.00          | 0                                   | 1     |  |
| Þ                                            | Glove - Vinyl Clear - Powder Free - Medium (Carton Of<br>1000)<br>sku: C-GVPFM                                                                                                    | \$36.00 | 1<br>Edit    | \$36.00          |                                     | Click |  |
| CLEAR ORDER                                  |                                                                                                    |         | UPDATE ORDER | -OR- CONTINUE T  | OORDER                              |       |  |
|                                              |                                                                                                    |         | SU           | JBTOTAL<br>V GST | \$132.00<br>\$19.80                 |       |  |
|                                              |                                                                                                    | _       | GRAND TO     | TAL \$15         | 1.80                                |       |  |

1. Click the rubbish bin symbol

### Amended Order

| Call Support | t Free: 0800 82.82 82 (or) michelle@finetouch.co.nz                        |         | M         |                     | LOCOUT                             |   |
|--------------|----------------------------------------------------------------------------|---------|-----------|---------------------|------------------------------------|---|
| FINE         | TOUCH                                                                      |         | (         |                     | MY ORDER<br>\$96.00<br>EDIT: \$904 | 1 |
| НОМЕ         | RYMAN ORDER FORM HOW TO ORDER                                              |         |           | CON                 | TACT US                            | / |
| Your Ore     | der                                                                        |         |           | P                   | lace Order                         |   |
| PRODUCT      |                                                                            | PRICE   | QTY       | SUBTOTAL            |                                    |   |
| Ŕ            | Apron - White - LDPE (Carton Of 500)<br>sku: C-APRONW                      | \$60.00 | 1<br>Edit | \$60.00             |                                    |   |
| 9            | Glove - Vinyl Clear - Powder Free - Small (Carton Of 1000)<br>sκυ: C-GVPFS | \$36.00 | 1<br>Edit | \$36.00             |                                    |   |
| CLEAR ORDER  |                                                                            |         | UPDATE OR | DER -OR- CONTINUE T | O ORDER                            |   |
|              |                                                                            |         |           | SUBTOTAL            | \$96.00<br>\$14.40                 |   |
|              |                                                                            |         | GRAND     | TOTAL \$11          | 0.40                               |   |
|              |                                                                            |         |           | Place               | Order                              |   |
|              |                                                                            |         |           |                     |                                    |   |

The product is deleted from the order.

- 1. The dollar value of your order has changed
- 2. The remaining credit value on your order has changed

### To change the quantities of a product on your order

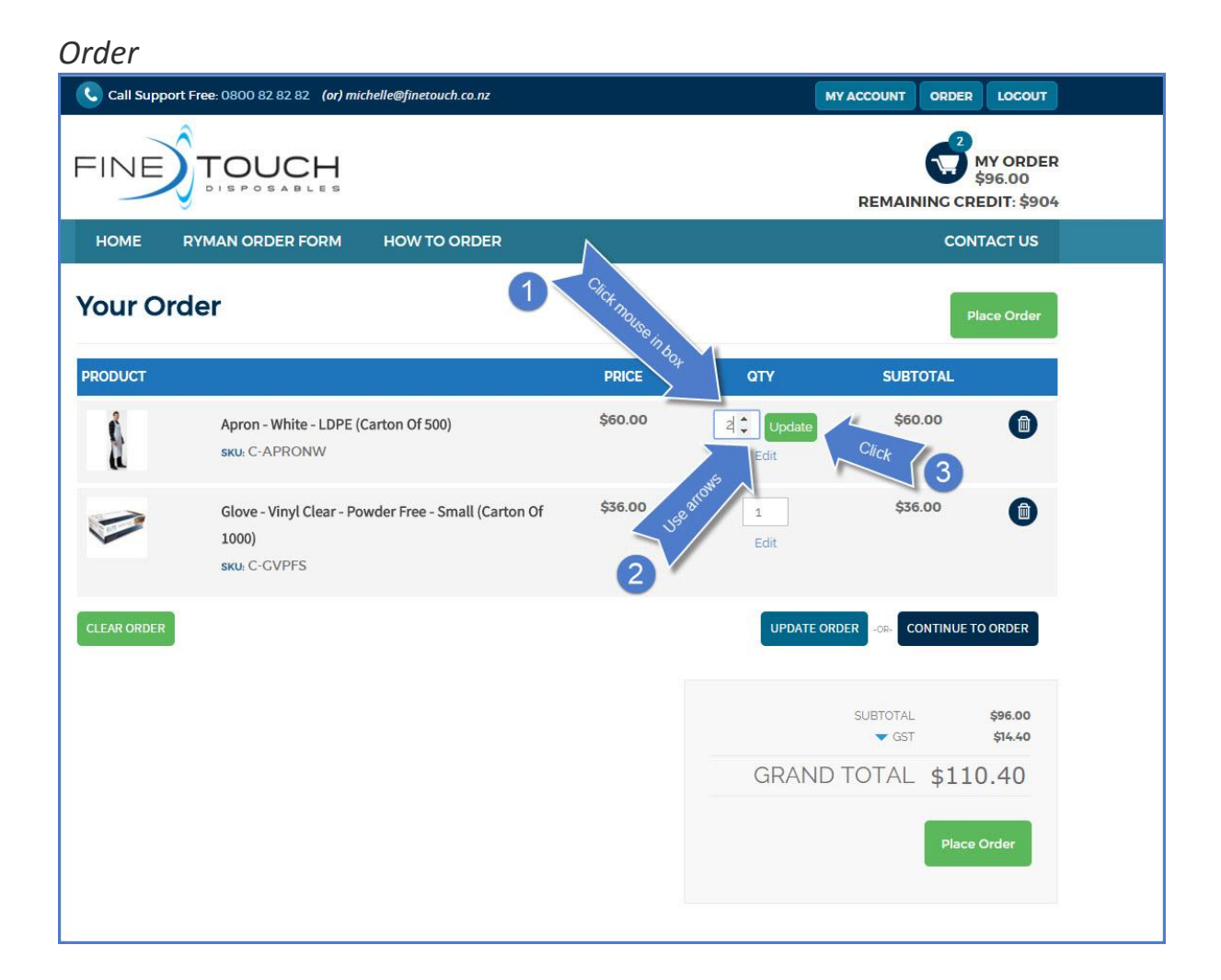

- 1. Click mouse in qty box
- 2. Use arrows that appear to change the quantity
- 3. Click: Update

## Amended order

| Call Support | Free: 0800 82 82 82 (or) michelle@finetouch.co.nz                          |         | MY ACCOUNT ORDER LOCOUT                                                                            |
|--------------|----------------------------------------------------------------------------|---------|----------------------------------------------------------------------------------------------------|
| FINE         | TOUCH                                                                      |         | MY ORDER         1           \$156.00         \$156.00           REMAINING CREDIT: \$844         2 |
| номе и       | RYMAN ORDER FORM HOW TO ORDER                                              |         | CONTACT US                                                                                         |
| Your Ord     | der                                                                        |         | Place Order                                                                                        |
| PRODUCT      |                                                                            | PRICE   | QTY SUBTOTAL                                                                                       |
| Ŕ            | Apron - White - LDPE (Carton Of 500)<br>sku: C-APRONW                      | \$60.00 | 2 \$120.00                                                                                         |
|              | Glove - Vinyl Clear - Powder Free - Small (Carton Of 1000)<br>sku: C-GVPFS | \$36.00 | 1 \$36.00                                                                                          |
| CLEAR ORDER  |                                                                            |         | UPDATE ORDER -CR- CONTINUE TO ORDER                                                                |
|              |                                                                            |         | SUBTOTAL \$156.00<br>GST \$23.40                                                                   |
|              |                                                                            |         | GRAND TOTAL \$179.40                                                                               |
|              |                                                                            |         | Place Order                                                                                        |
|              |                                                                            |         |                                                                                                    |

- 1. The dollar value of your order has been updated
- 2. The remaining credit on your order has been updated
- 3. The quantity of the product has changed

# **To add a product to your order**

| C Call Support Free- 0800 82 82 82 (or) michelle@finetouch.co.nz |                                                                            |                                                 | 5           |               | LOCOUT              |       |
|------------------------------------------------------------------|----------------------------------------------------------------------------|-------------------------------------------------|-------------|---------------|---------------------|-------|
| FINE                                                             | TOUCH                                                                      | MY ORDER<br>\$156.00<br>REMAINING CREDIT: \$844 |             |               |                     |       |
| HOME RYMAN ORDER FORM HOW TO ORDER                               |                                                                            |                                                 | CONTACT US  |               |                     |       |
| Your Order                                                       |                                                                            |                                                 | Place Order |               |                     |       |
| PRODUCT                                                          |                                                                            | PRICE                                           | QTY         | SUBTOTAL      |                     |       |
| Å                                                                | Apron - White - LDPE (Carton Of 500)<br>sкu: C-APRONW                      | \$60.00                                         | 2<br>Edit   | \$120.00      |                     |       |
|                                                                  | Glove - Vinyl Clear - Powder Free - Small (Carton Of 1000)<br>sкu: C-GVPFS | \$36.00                                         | 1<br>Edit   | \$36.00       |                     | 1     |
| CLEAR ORDER                                                      |                                                                            |                                                 | UPDATE OF   | -OR- CONTINUE | TO ORDER            | Click |
|                                                                  |                                                                            |                                                 |             | SUBTOTAL      | \$156.00<br>\$23.40 |       |
|                                                                  |                                                                            |                                                 | GRAND       | TOTAL \$17    | 9.40                |       |
|                                                                  |                                                                            |                                                 |             | Place         | Porder              |       |
|                                                                  |                                                                            |                                                 |             |               |                     |       |

1. Click: Continue to Order

You will be taken back to the Order Form – go back to Step 2, Page 4